DVD Shrinkのインストール

# DVD Shrinkのインストール

DVD Shrink3.1のインストール方法を解説します。(非常に簡単です)

DVD Shrinkのホームページは<u>こちら</u>です。 ファイルはZIPで圧縮されていますので解凍してください。 解凍すると図1のようにDVDShrink31setup.exeができます。

| インストール                                        |
|-----------------------------------------------|
|                                               |
|                                               |
|                                               |
|                                               |
|                                               |
|                                               |
|                                               |
|                                               |
|                                               |
|                                               |
|                                               |
|                                               |
|                                               |
| ファイル(E) 編集(E) 表示(V) お気に入り(A) ツール(T) ヘルプ(H)    |
| ↓ 戻る → →   国  ② 検索   凸 フォノレダ ③   階 階 × い   囲・ |
| アドレス(D) 🦳 dvdshrink31setup                    |
|                                               |
|                                               |
| dvdshrink31setup etup.exe                     |
| オブジェクトを選択すると、その説明が表<br>示されます。                 |
|                                               |
|                                               |
| マイコンピュータ                                      |
|                                               |
|                                               |
| 1<br>1 個のオブジェクト 813 KB 🖳 マイ コンピュータ            |

「DVDShrink31setup.exe」を実行します。

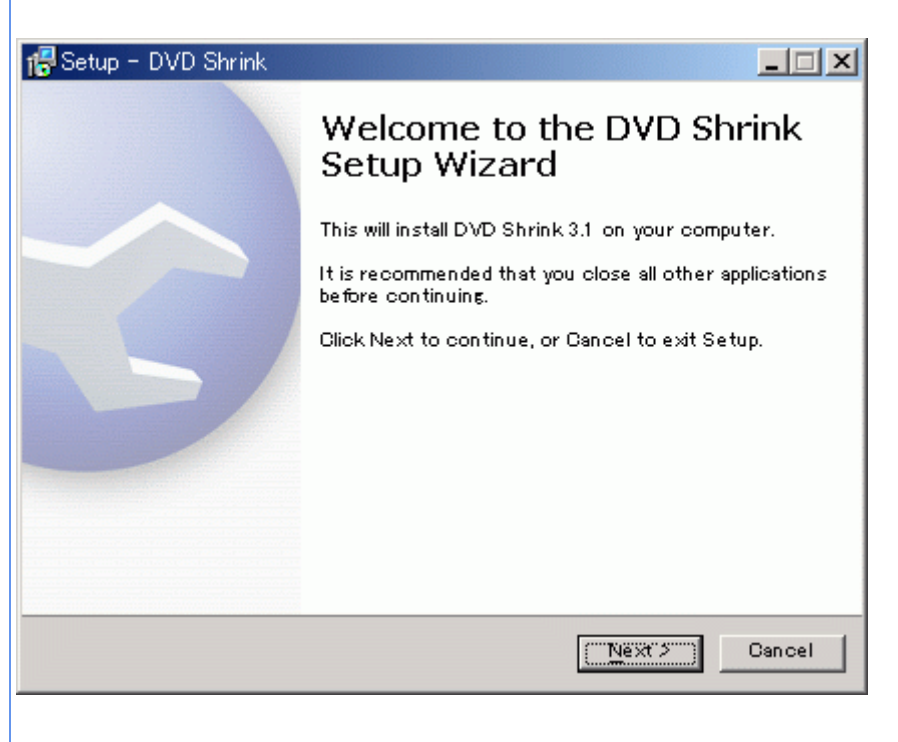

「Next」ボタンを押します。

図3

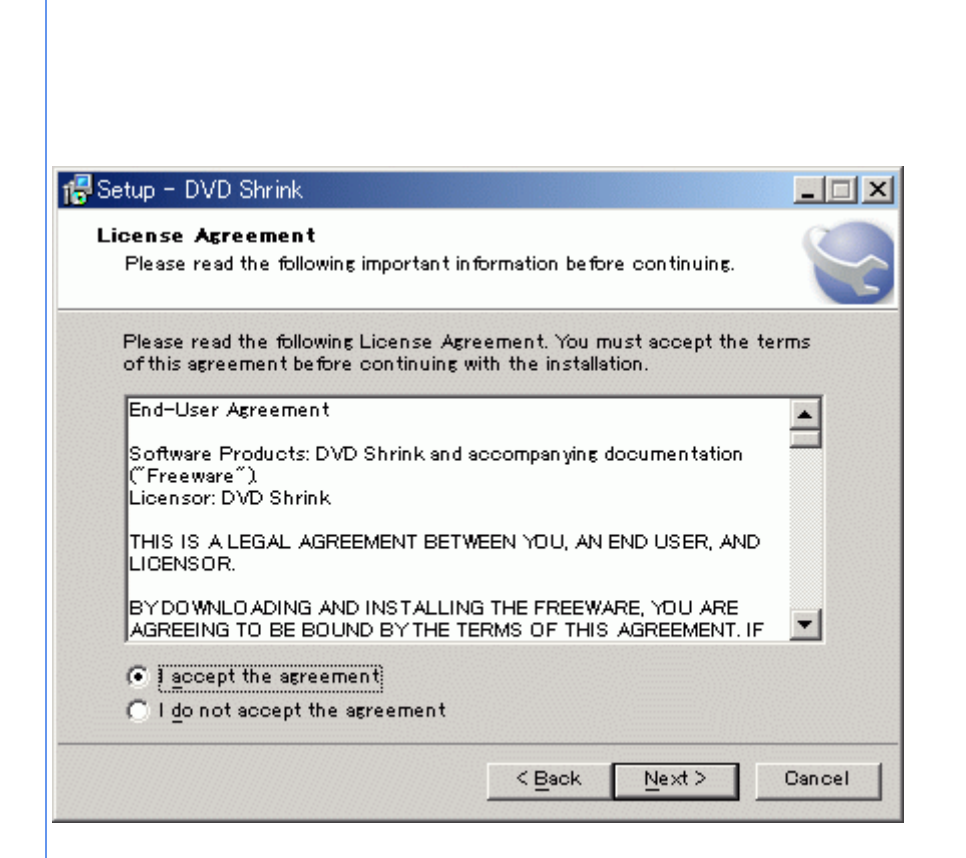

「I accept the agreement」をクリックし 「Next」ボタンを押します。

### 叉4

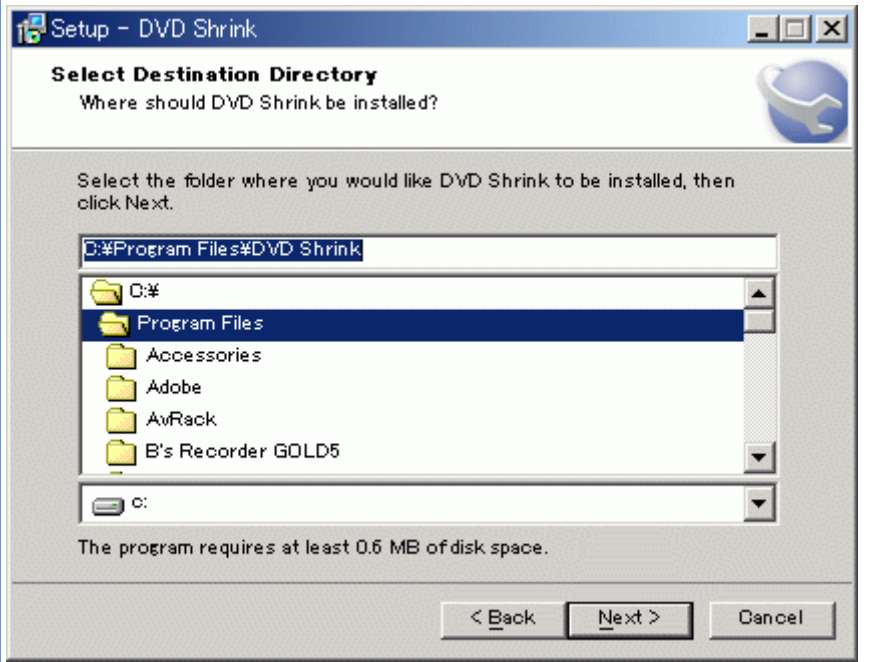

インストール先はデフォルトのままでOKです。 「Next」ボタンを押します。

### 図 5

| 🕵 Setup - DVD Sh                  | rink                                                                     |            |
|-----------------------------------|--------------------------------------------------------------------------|------------|
| Select Start M                    | enu Folder                                                               | 2          |
| Where should S                    | etup place the program's shortcuts?                                      |            |
| Select the Sta<br>program's short | t Menu folder in which you would like Setup to<br>cuts, then click Next. | create the |
| DVD Shrink                        |                                                                          |            |
| Adobe Acroba                      | : 4.0                                                                    |            |
| B.H.A                             |                                                                          |            |
| CopyToDVD                         |                                                                          |            |
| CyberLink Pov                     | /erDVD                                                                   |            |

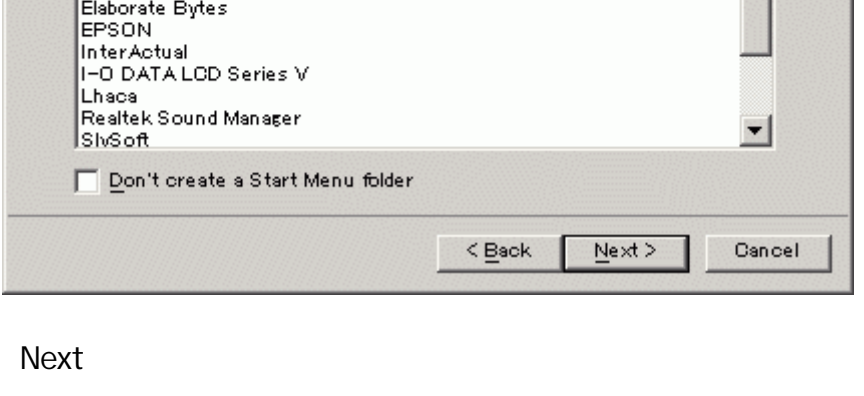

図 6

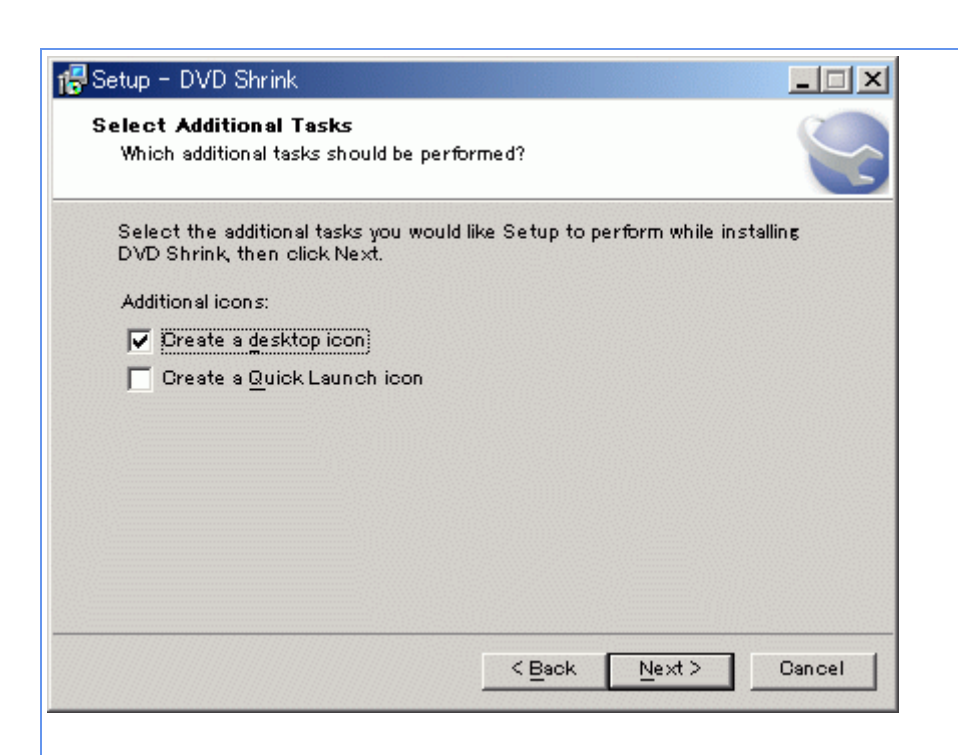

ここもデフォルトのままで構いません。 「Next」ボタンを押します。

## 図7

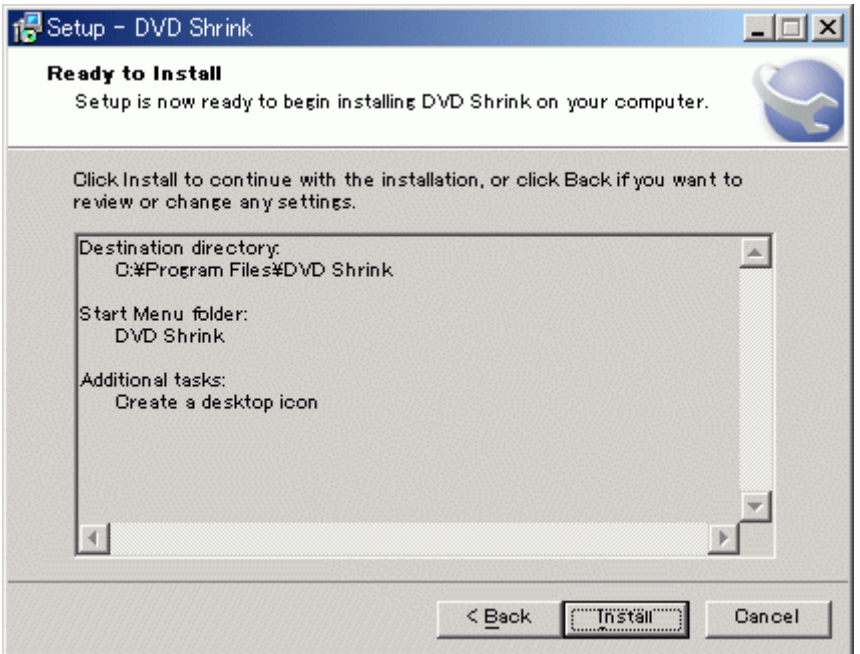

「Install」ボタンを押します。

ボタンを押すとインストールが始まります。

## 図 8

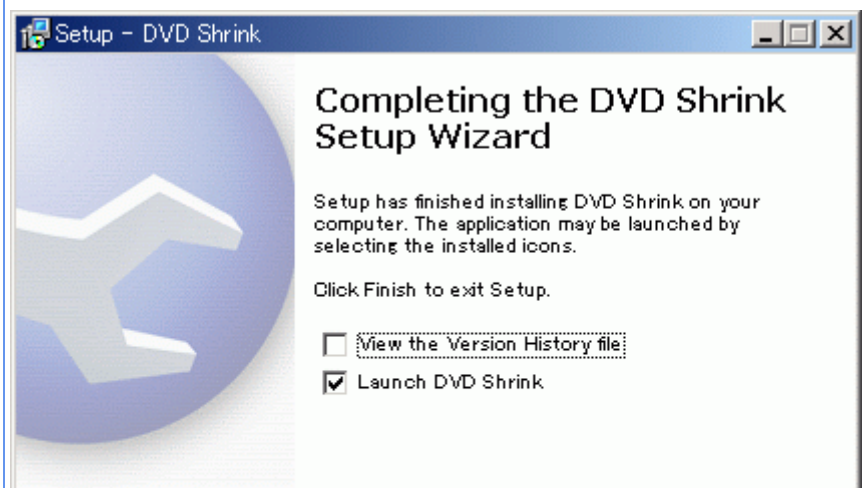

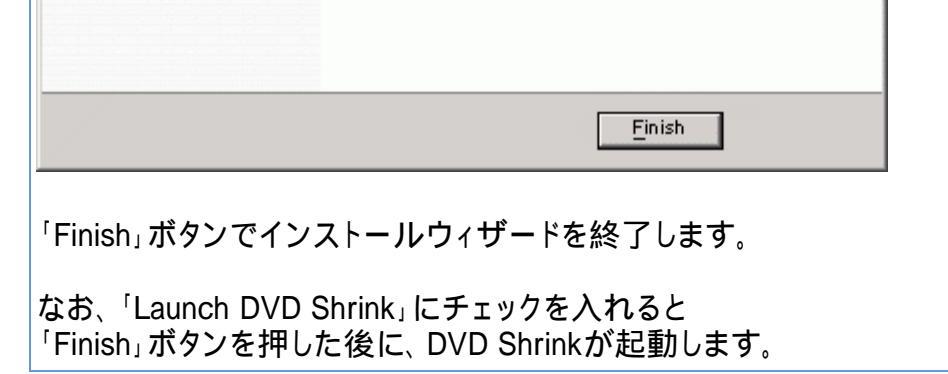

<u>もどる</u>

Copyright 2003 Takuwan